# 証明書発行サービス ログインマニュアル

### 在学生向け申請手順

※教職員ユーザは当資料と同操作手順となります。 「在学生」を「教職員」に読み替えてご使用ください。

### 9.0.0版 2023年9月12日 NTT西日本

## 目次

| 1 は               | <b>にじめに</b>                                  |   |  |  |  |  |
|-------------------|----------------------------------------------|---|--|--|--|--|
| 1.1               | 操作を行うにあたっての注意点 ・・・・・・・・・・・・・・・・・・・・・・・・・     | 2 |  |  |  |  |
| 2 証明書発行サービスへのログイン |                                              |   |  |  |  |  |
| 2.1 (             | GoogleID認証ログイン ・・・・・・・・・・・・・・・・・・・・・・・・・・・・・ | 3 |  |  |  |  |

## 1 はじめに

### 1.1 操作を行うにあたっての注意点

#### 動作条件及び動作確認端末

| 分類       | 動作条件及び対応端末 |                                   |  |
|----------|------------|-----------------------------------|--|
| パソコン     | 利用者        | Chrome<br>FireFox<br>Safari       |  |
| スマートフォン等 | 利用者        | iPhone: Safari<br>Android: Chrome |  |

※動作確認端末については、確認結果であり、動作保証をするものではありません。

※機種やブラウザによっては、正常に表示されない場合があります。

※動作確認は、確認実施時の最新バージョンにて実施しております。

※利用条件に記す動作条件及び動作確認端末以外からもサービスをご利用頂ける可能性はありますが、 NTT西日本が動作保証するものではありません。この場合、画面内容が一部表示できない場合や正確 に動作・表示されない場合があります。

#### 本システムに関するお問合せ

#### ◆NTT西日本 証明書発行サービス コールセンター

| 電話       | 06-6809-4327                |
|----------|-----------------------------|
| チャットサポート | <u>こちらのリンク</u> をクリックしてください。 |
| 受付時間     | 24時間                        |

## 2 証明書発行サービスへのログイン

※「画面イメージ」はサンプル画像です。操作は実際の画面に従ってください。

## 2.1 GoogleID認証ログイン

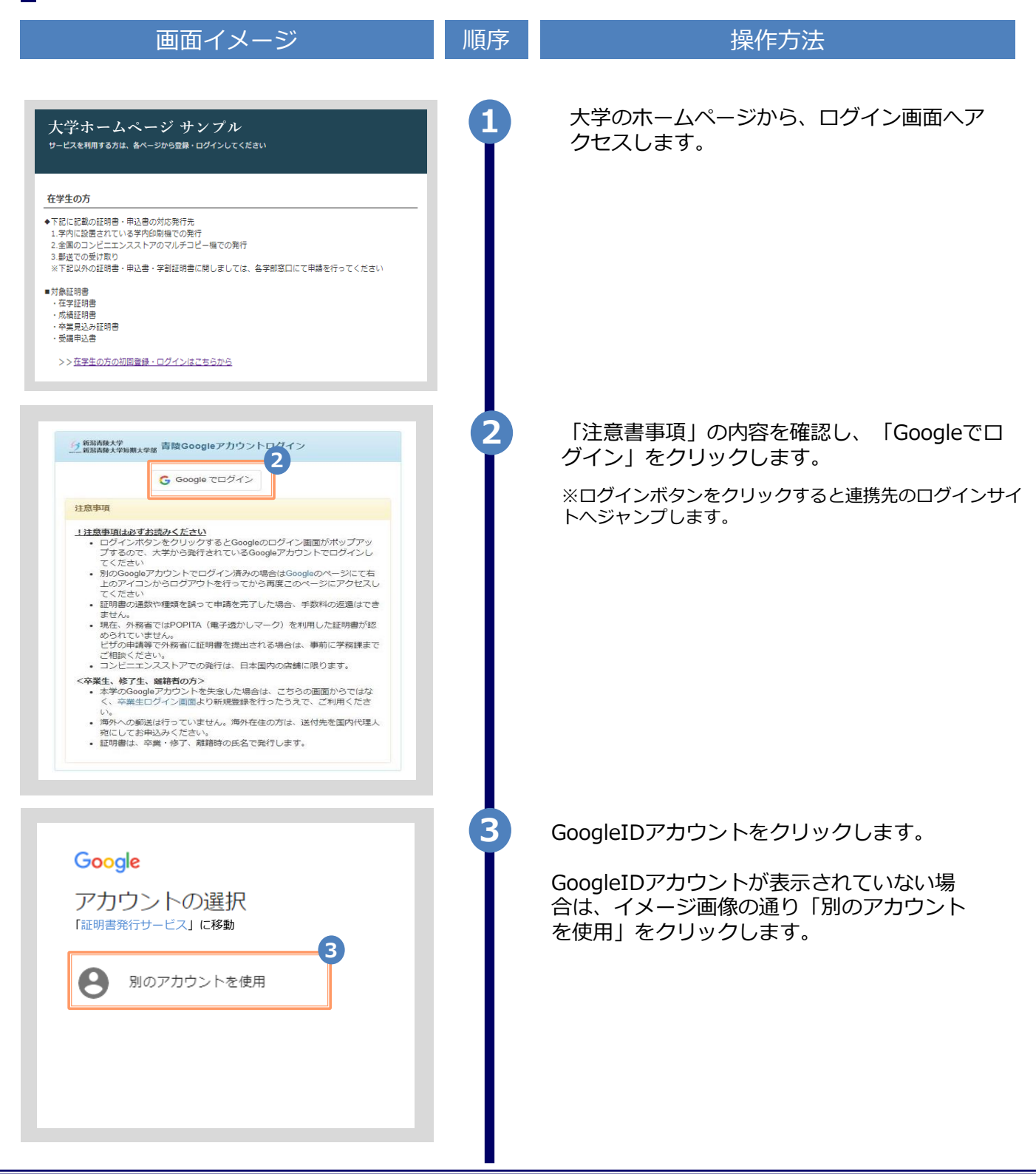

# 2 証明書発行サービスへのログイン

|                                           | ※「画面イ | メージ」はサンプル画像です。操作は実際の画面に従ってください。                          |
|-------------------------------------------|-------|----------------------------------------------------------|
| 画面イメージ                                    | 順序    | 操作方法                                                     |
| Google<br>ログイン<br>I証明書発行サービス」に移動          | 4     | 大学より配布されている「GoogleID」を入力<br>します。<br>※ここではgmailアドレスになります。 |
| メールアドレスまたは電話番号<br>メールアドレスを忘れた場合<br>その他の設定 | 5     | 入力した「GoogleID」に間違いがないことを確<br>認し、「次へ」をクリックします。            |
| Google<br>大学太郎<br>⑤ XXXXX@gmail.com       | 6     | 「GoogleID」の「パスワード」を入力します。                                |
| 7 パスワードをお忘れの場合                            | 7     | 入力した「パスワード」に間違いがないことを<br>確認し、「次へ」をクリックします。               |